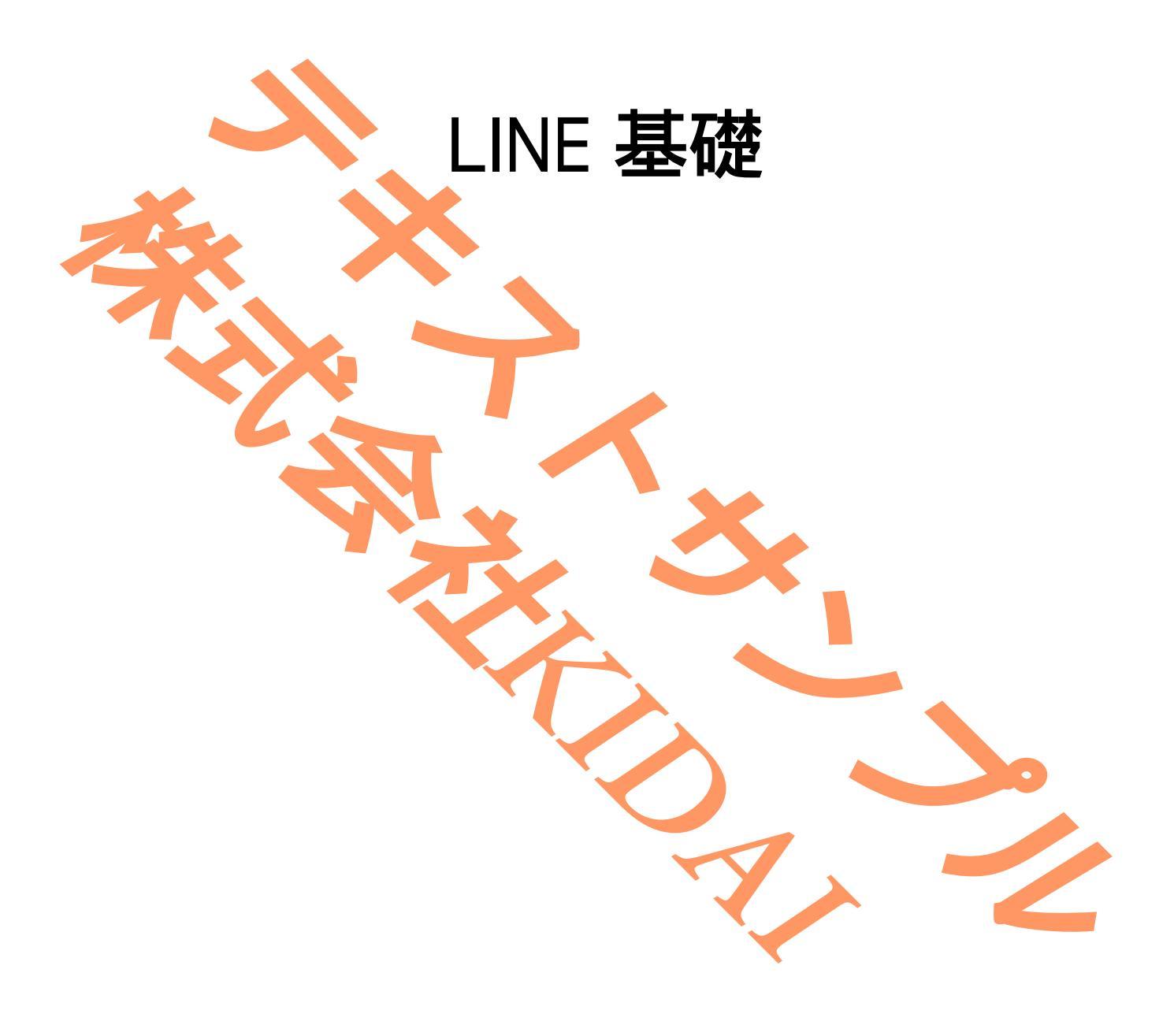

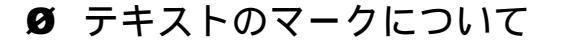

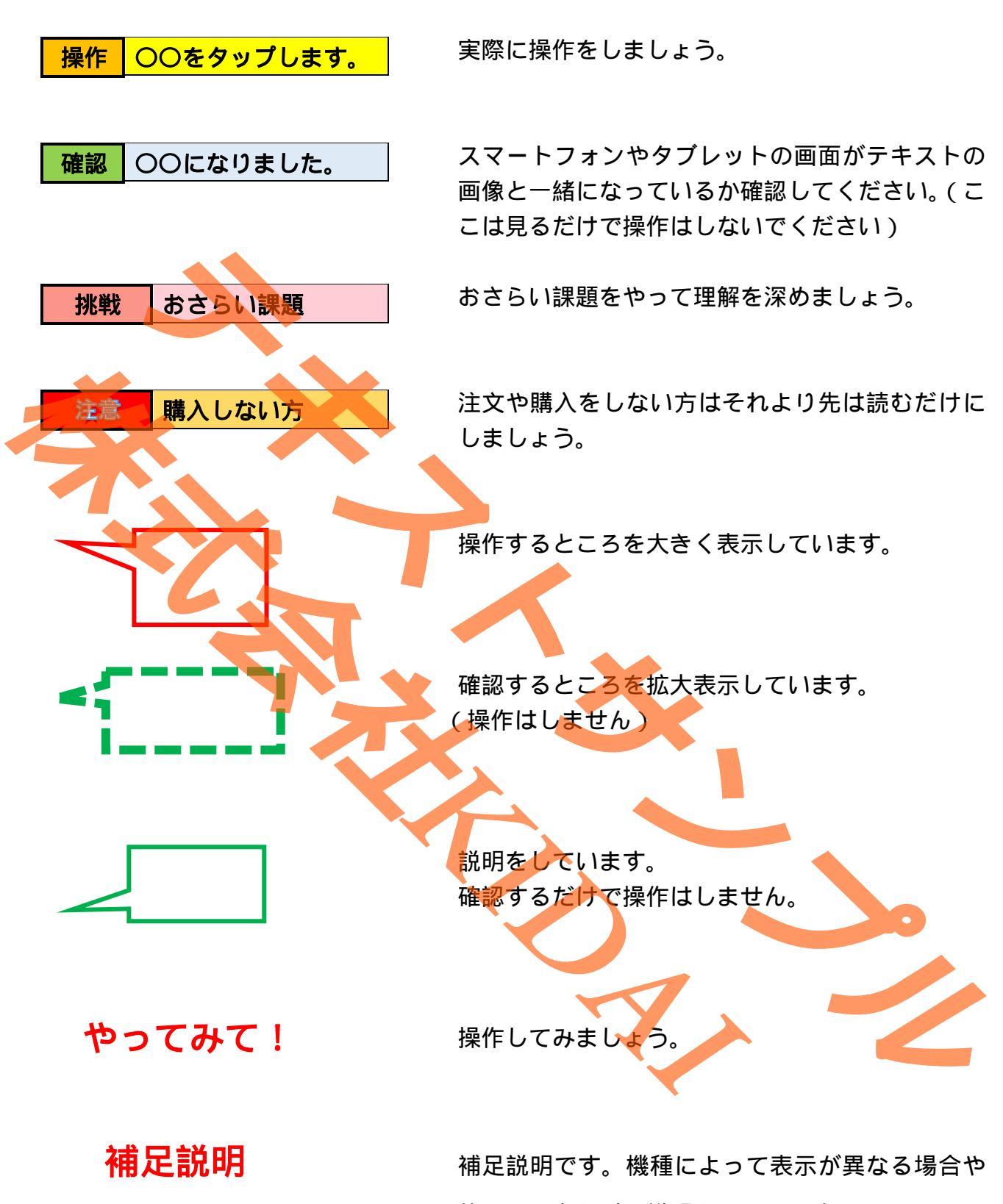

他のやり方などの説明をしています。

Android は Google LLC の商標です。 このテキストでは Redmi 12 5G を使用しております。 LINE は LINE Corporation が提供しているアプリです。 このテキストの LINE のバージョンは 14.6.1 です。

| 人気があるスタンプを見る                      | 1   |
|-----------------------------------|-----|
| 無料で使えるスタンプを取得する                   | 6   |
| 無料スタンプを送信する                       |     |
| キーワード検索でスタンプを探す                   |     |
| 有料のスタンプを購入する                      |     |
| グループを作成する                         |     |
| 招待した友だちを自動的にグループに追加する             | 40  |
| グループ名をつける                         | 40  |
| グループ一覧を表示する                       | 43  |
| グループにトークを送信する                     | 44  |
| グループのプロフィール画像を端末に保存されている画像から選択する. | 48  |
| グループの背景を変更する                      | 53  |
| アルバムを作成する                         | 57  |
| アルバムの名前を変更する                      | 63  |
| アルバムに写真を投稿する                      | 68  |
| 一度に複数の写真をアルバムに投稿 <mark>する</mark>  | 73  |
| アルバムの写真を保存する                      | 82  |
| アルバムを削除する                         |     |
| グループを退会する                         |     |
| 友だちに音声通話を掛ける                      |     |
| 友だちからの音声通話を受ける                    |     |
| 友だちにビデオ通話を掛ける                     | 101 |
| メニューを表示する                         | 103 |
| メニューの説明                           | 104 |
| ビデオ通話中の背景を変更する                    | 105 |
| 背景を元に戻す                           |     |
| おさらい課題                            |     |
|                                   |     |
|                                   |     |
|                                   |     |
|                                   |     |

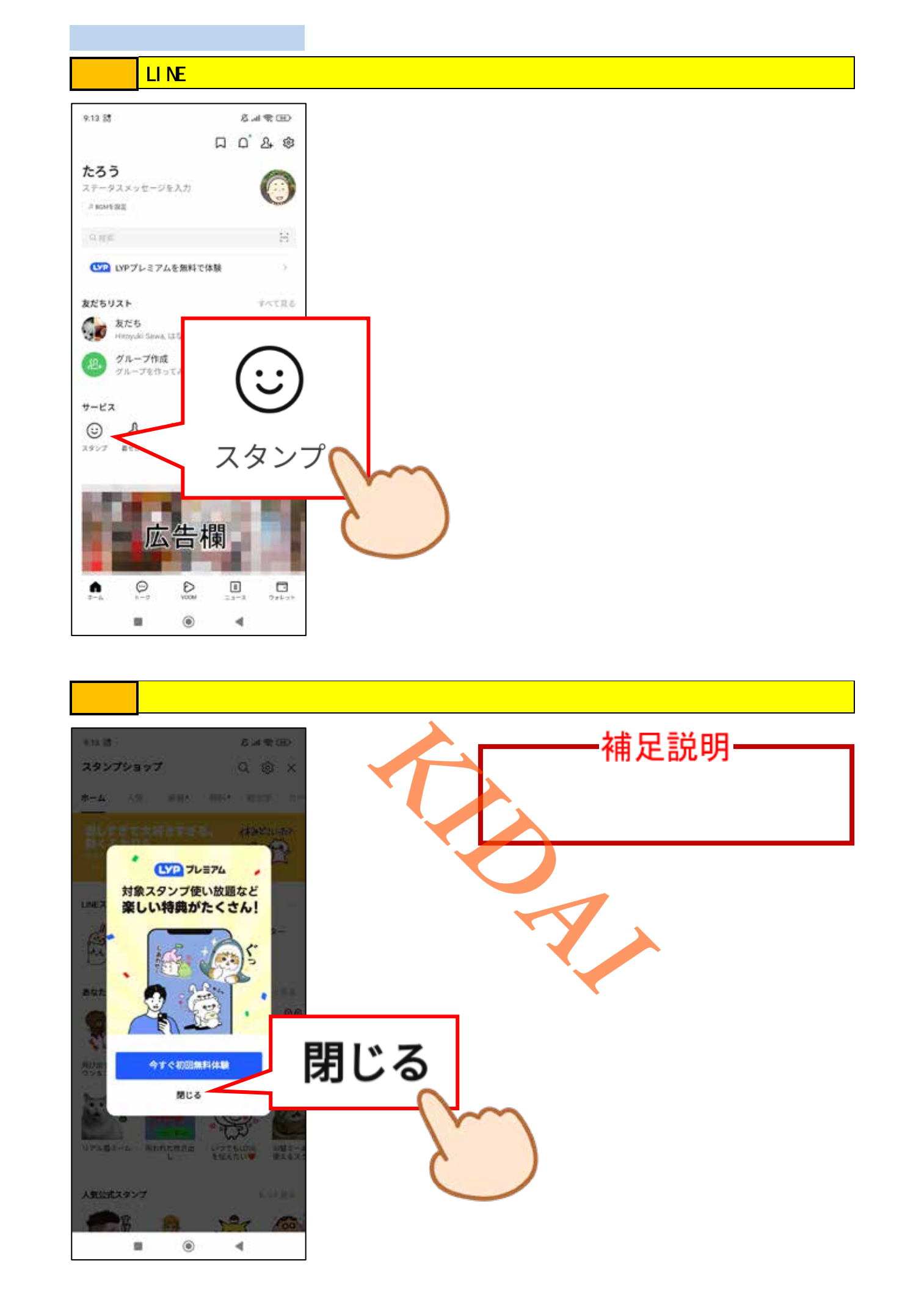

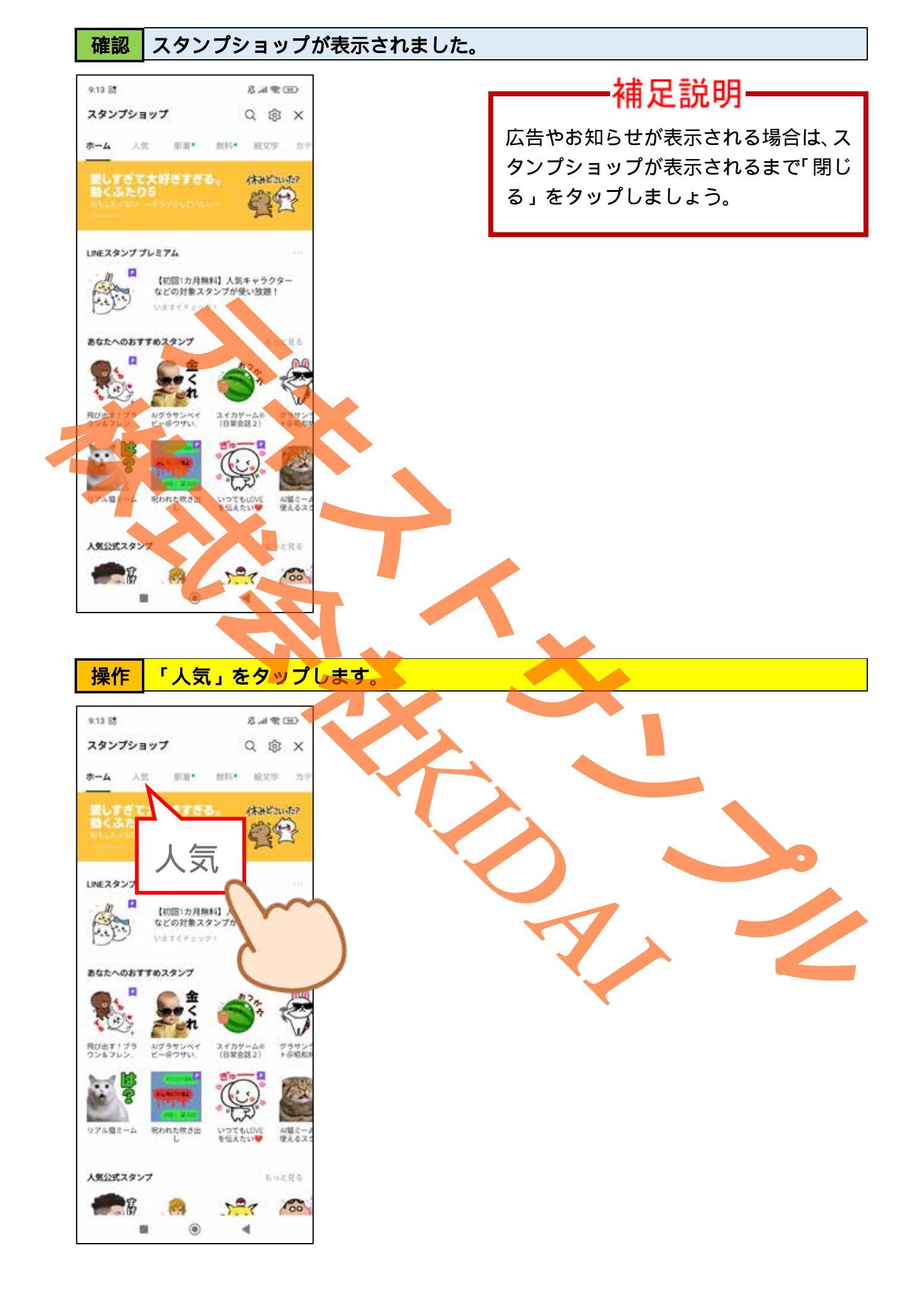

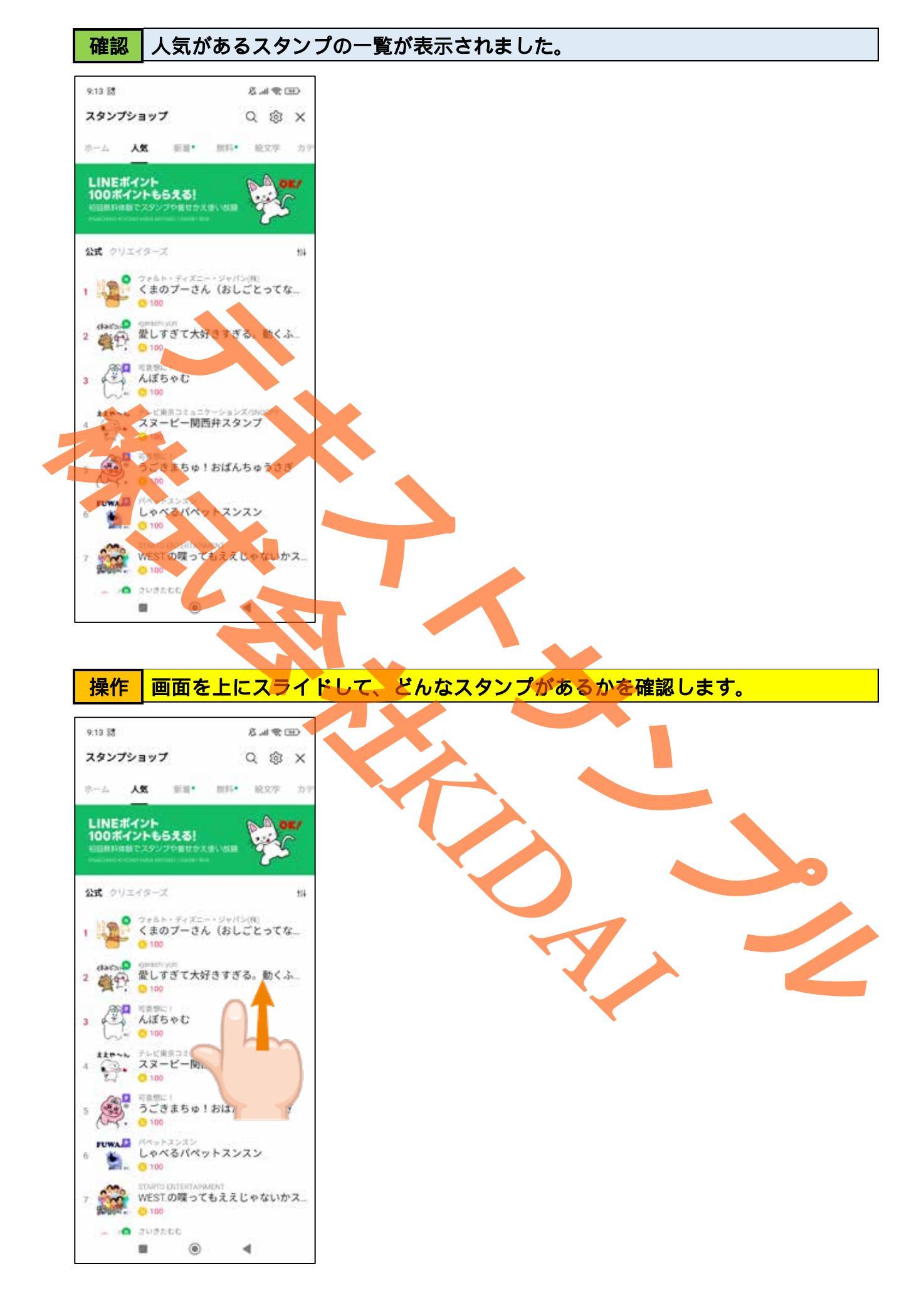

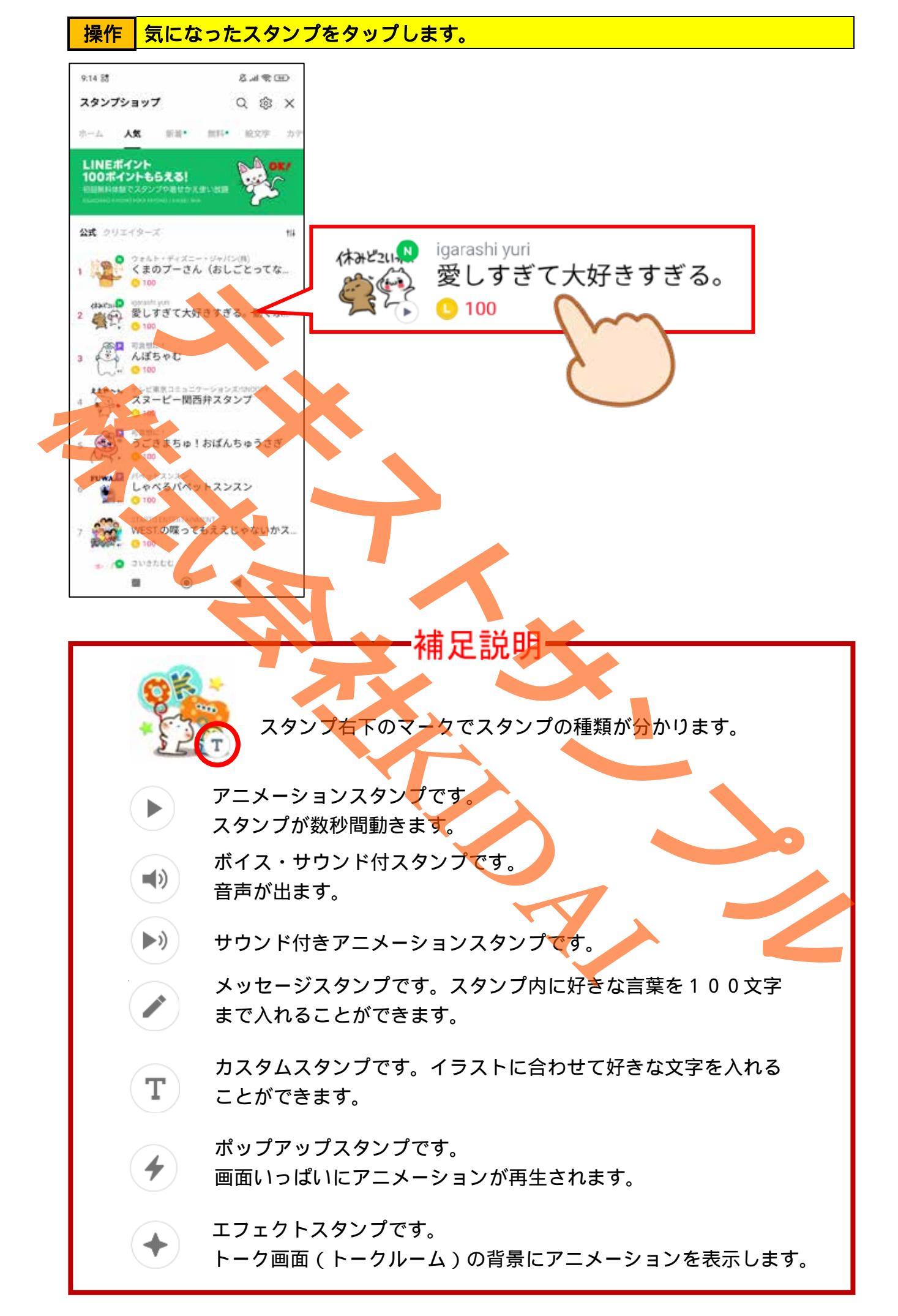

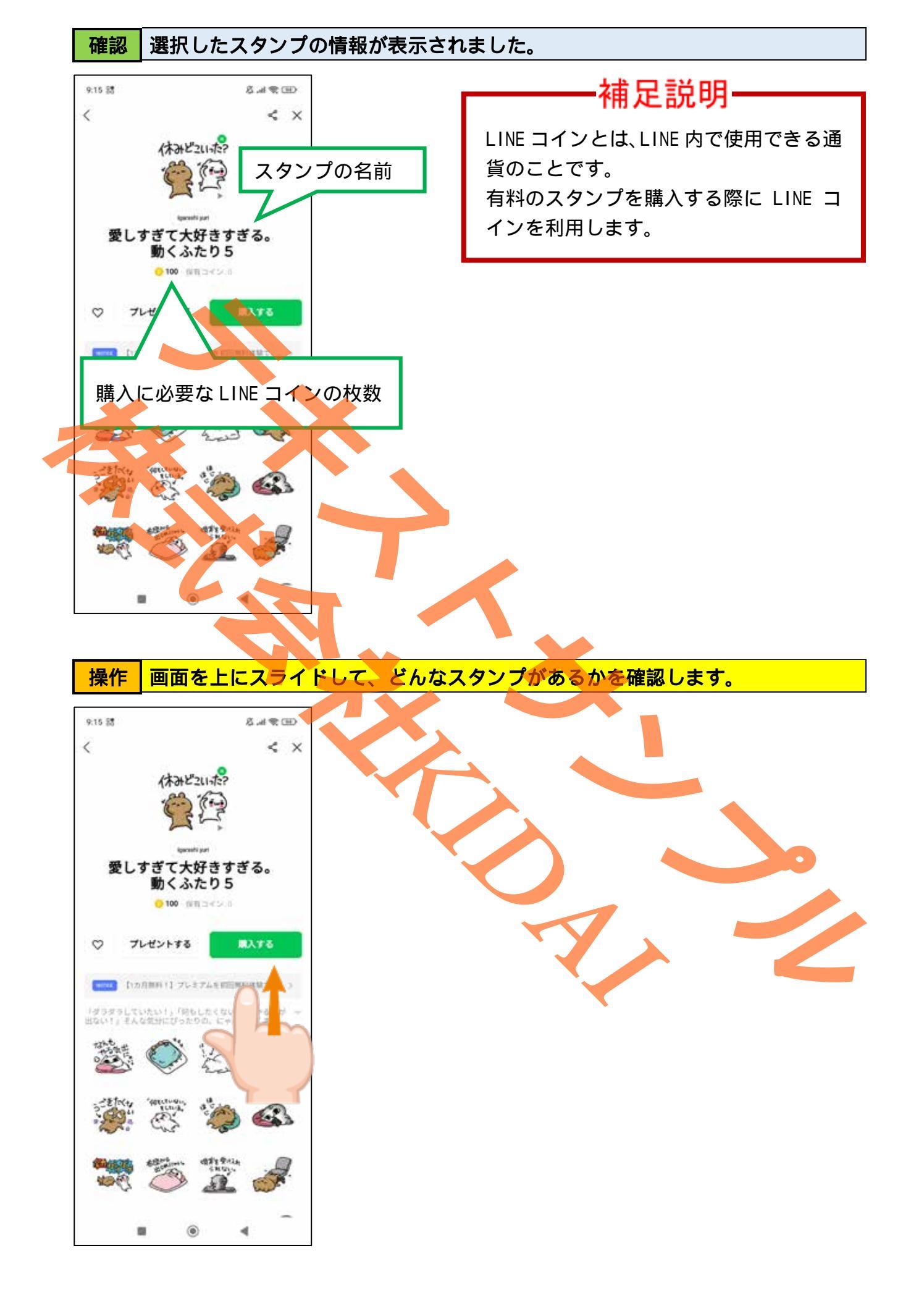

操作 画面左上の「<」をタップして前の画面に戻ります。

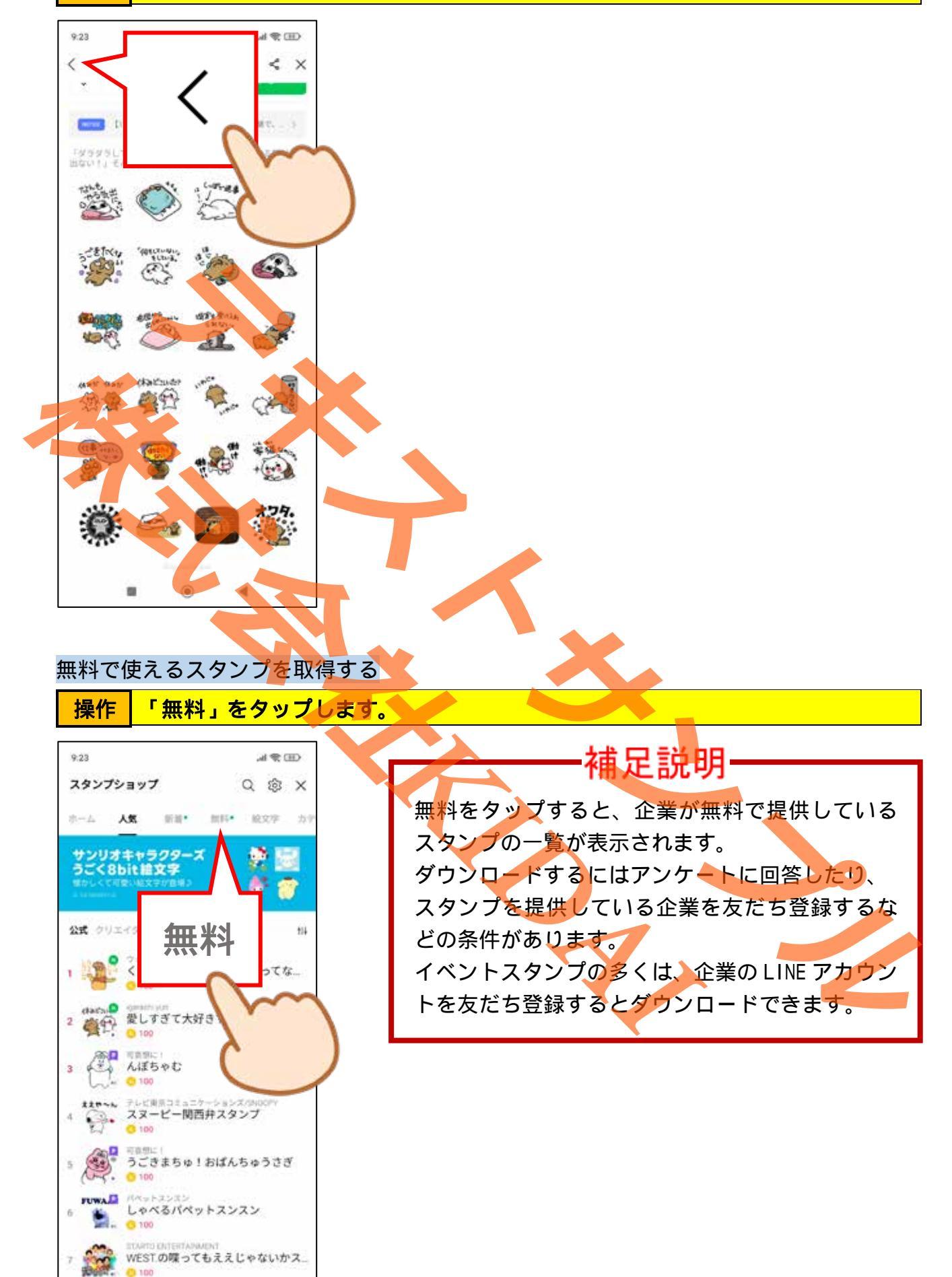

.

![](_page_9_Picture_0.jpeg)